## 9\_1\_Github

| Contents                                                                        |   |
|---------------------------------------------------------------------------------|---|
| How to Code (Download) or Clone Something From GitHub                           | 1 |
| OUR BOOK CODE ON GITHUB                                                         | 2 |
| https://github.com/FairchildC                                                   | 2 |
| Popular repositories For Our Book                                               | 2 |
| Companion software and files for the book ROS Robotics By Example - 2nd Edition | 3 |
| ROS-Robotics-by-Example-master.zip In Downloads – Move to convenient folder     | 4 |
| Extract Files With Windows Explorer – or winzip                                 | 4 |
| Try the README in Github                                                        | 4 |
| Example From Chapter 3 ControlTurtleBot.py                                      | 5 |
|                                                                                 | 5 |
| WHERE IS THE TURTLESIM CODE?                                                    | 5 |
| How to find the source code for a ROS package, say, turtlesim?                  | 5 |
| Lets Try It: index.ros.org/p/turtlesim:                                         | 5 |
| Or Browse Code on Index Page                                                    | 5 |
| The Turtlesim Files on Github                                                   | 6 |
| NOW YOU HAVE IT. Last lines of C Code to draw turtle                            | 6 |
| Remember Turtle is half way in x and y (5.5)                                    | 6 |
|                                                                                 | 7 |
| GIT AND GITHUB REFERENCES                                                       | 7 |
| How to Use GitHub 123,971 views 13:03                                           | 7 |
| This is for Version Control if you are loading files to Git                     | 7 |

# How to Code (Download) or Clone Something From GitHub

549,577 views 5:44

Elektor TV 23.6K subscribers JOIN SUBSCRIBE Update August 4, 2020: the green 'Download' button shown in this video is now called 'Code'. GitHub has become the place for people to share source code for all sorts of open-source applications ranging from simple single-file Arduino sketches to huge cloud applications consisting of thousands of files, but also other things like electronics design files or simple text documents. Contents ====== 0:00 Intro 0:13 What is GitHub? 1:08 How to download? 1:35 Raw mode 1:51 The code (was download) button 2:21 Arduino complications 3:14 Releases 3:57 Cloning a repository 5:01 Summary

https://www.youtube.com/watch?v=X5e3xQBeqf8

PLAY TO ABOUT 2:23 MINUTES.

# **OUR BOOK CODE ON GITHUB**

https://github.com/FairchildC

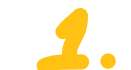

Carol FairchildFairchildC

**Popular repositories For Our Book** 

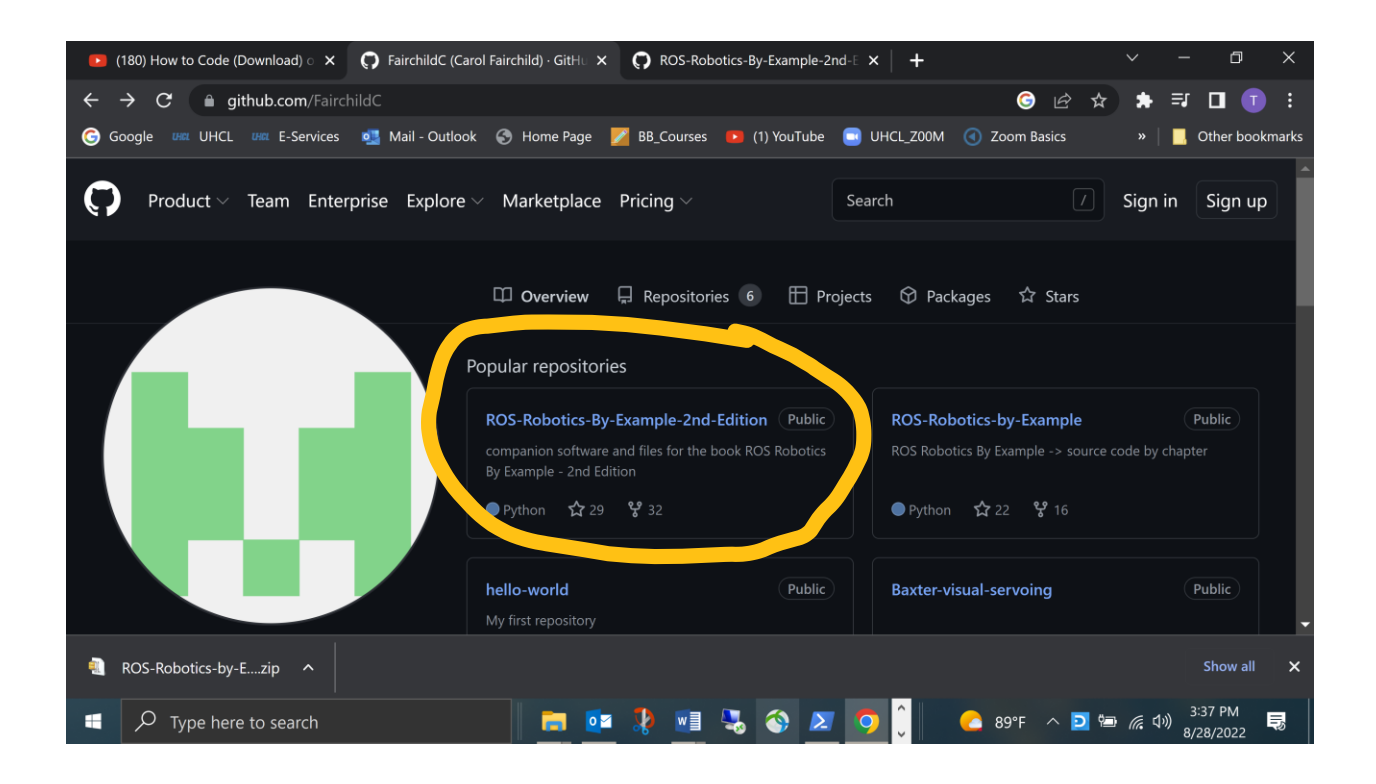

#### ROS-Robotics-By-Example-2nd-EditionPublic

Companion software and files for the book ROS Robotics By Example - 2nd Edition

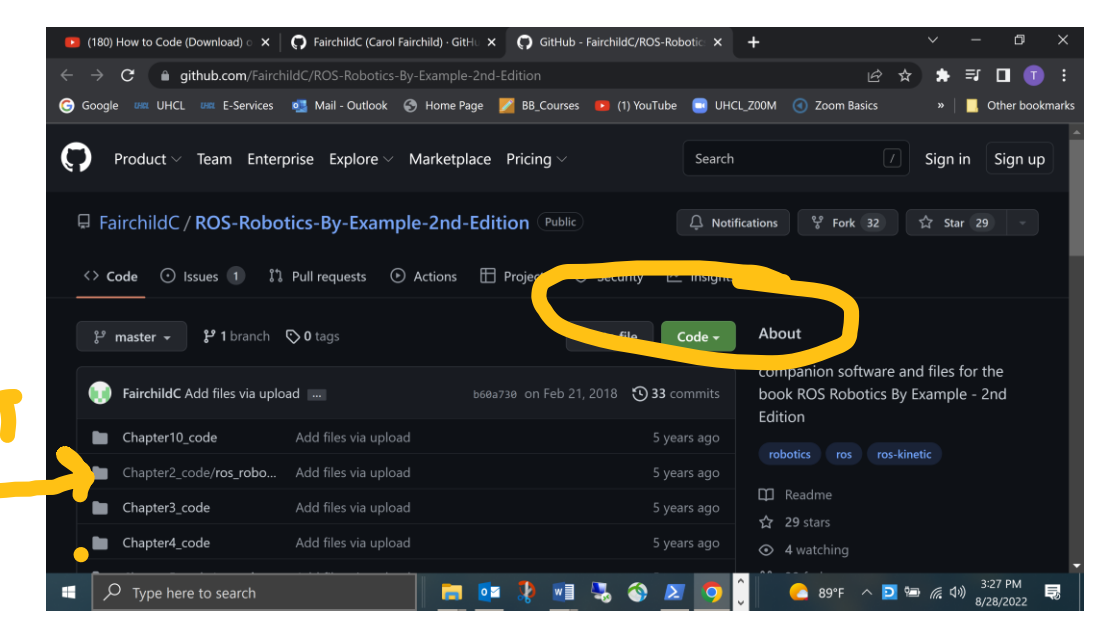

#### DOWNLOAD ZIP

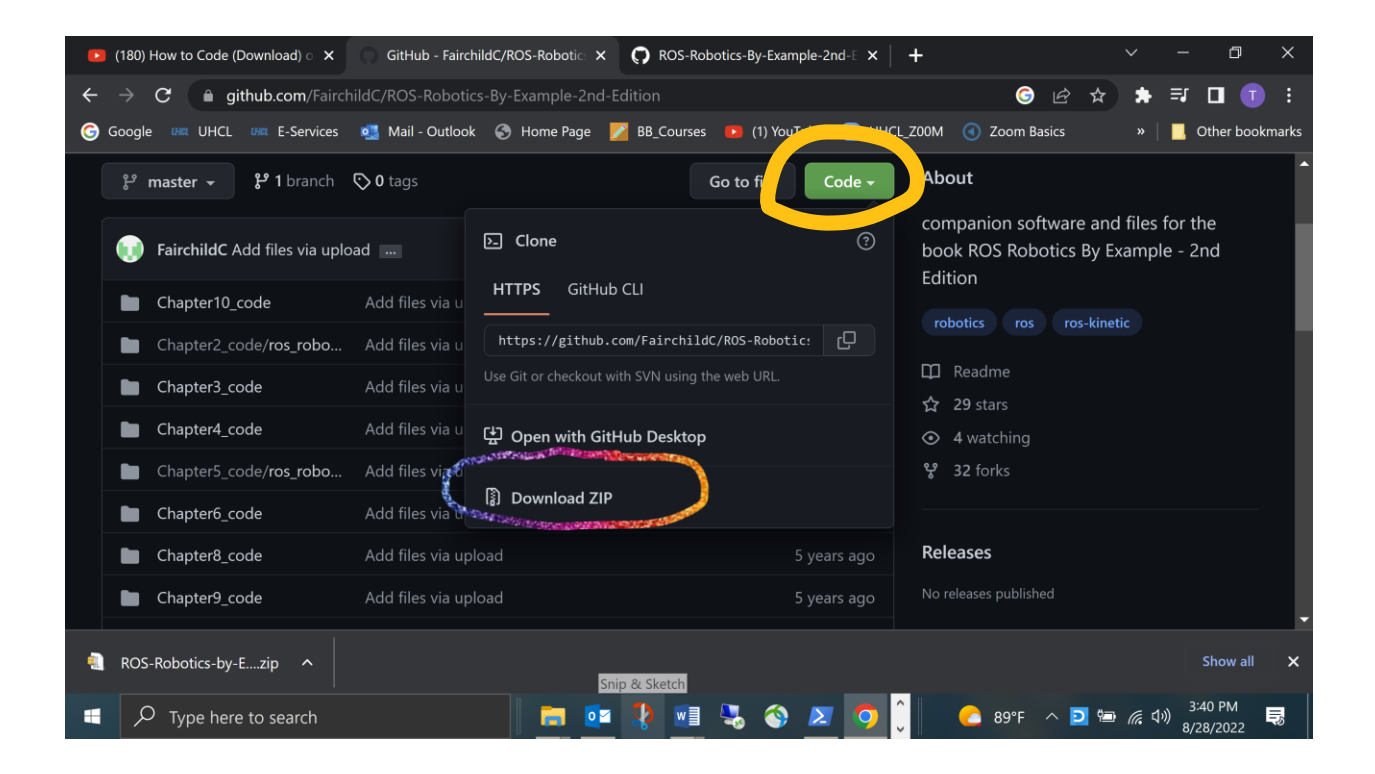

ROS-Robotics-by-Example-master.zip In Downloads – Move to convenient folder

Extract Files With Windows Explorer - or winzip

| ROS-Robotics-by-Example-master            | Extract                                              |                                           |                                                  |                                                                    |              | - 🗆 X                               |
|-------------------------------------------|------------------------------------------------------|-------------------------------------------|--------------------------------------------------|--------------------------------------------------------------------|--------------|-------------------------------------|
| File Home Share View                      | Compressed Folder Tools                              |                                           |                                                  |                                                                    |              | ^ <b>?</b>                          |
| Creative Cloud Files                      | Pictures                                             | Extract To                                | Dell xps 15 7590 CLASSES 2019-20 CLASSES 2019-20 | -<br>-<br>-<br>-<br>-<br>-<br>-<br>-<br>-<br>-<br>-<br>-<br>-<br>- | lact         |                                     |
| 📕 🖈 😑                                     |                                                      |                                           |                                                  |                                                                    |              |                                     |
| ← → ∽ ↑ 📒 · 00_5435_Data_8                | 3_29_2022 > ROS-Robotics-b                           | oy-Example-master.zip > RC                | DS-Robotics-by-Example-master                    |                                                                    |              | ,                                   |
| A Creative Cloud Files                    | Name                                                 | Туре                                      | Compressed size                                  | e Password                                                         | Size         | Ratio Date modif                    |
| OneDrive - Personal ➡ This PC             | Chapter2_code                                        | File folder<br>File folder<br>File folder |                                                  |                                                                    |              | 7/25/2016<br>7/25/2016<br>7/25/2016 |
| 🛃 3D Objects                              | Chapter6_code                                        | File folder<br>File folder                |                                                  |                                                                    |              | 7/25/2016<br>7/25/2016<br>7/25/2016 |
| Documents                                 | <ul> <li>Chapter9_code</li> <li>README.md</li> </ul> | File folder<br>MD File                    |                                                  | 1 KB No                                                            | 1 KB         | 7/25/2016<br>46% 7/25/2016          |
| le Pictures le Videos le Son (C:)         |                                                      |                                           |                                                  |                                                                    |              |                                     |
| USB Drive (D:)<br>Tharman (\\sceweb) (Z:) | <                                                    |                                           |                                                  |                                                                    |              | →<br>  ■                            |
| Type here to search                       | <u>ו</u>                                             | 🔚 🔯 🎝                                     | 🗾 😓 🌍 🗷 🔇                                        |                                                                    | 89°F ^ ව 🖼 🥢 | 3:46 PM<br>(小)) 3:46 PM 見           |

### Try the README in Github

OPEN PYTHON FILES WITH PYTHON TO EXECUTE OR USE WORDPAD to JUST READ.

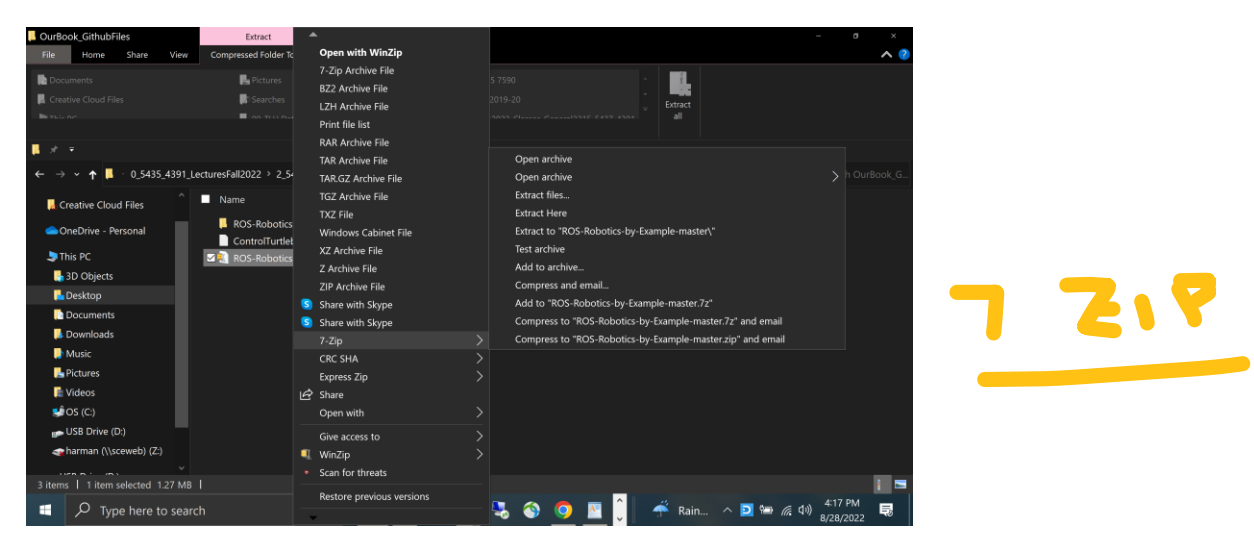

#### Example From Chapter 3 ControlTurtleBot.py

| #!/usr/bin/env python                                                                                                    |                                |
|----------------------------------------------------------------------------------------------------|--------------------------------|
| # Execute as a python script                                                                                                    |                                |
| # Set linear and angular values of Tu                                                                                                    | rtleBot's speed and turning    |
| import rospy # Need                                                                                                    | ed to create a ROS node        |
| from geometry_msgs.msg import Tv                                                                                                    | vist # Message that moves base |
| class ControlTurtleBot():                                                                                                    |                                |
| definit(self):                                                                                                    |                                |
| # ControlTurtleBot is name of the second second s | ne node sent to ROS Master     |
| rospy.init_node('ControlTurtleE                                                                                                    | ot', anonymous=False) etc      |
|                                                                                                    |                                |

\_\_\_\_\_

### WHERE IS THE TURTLESIM CODE?

How to find the source code for a ROS package, say, turtlesim?

Easiest way to find source code for released (and indexed) packages would be index.ros.org.

For turtlesim specifically: index.ros.org/p/turtlesim:

Lets Try It: index.ros.org/p/turtlesim:

# Checkout <u>https://github.com/ros/ros\_tutorials.git</u> URI

Or Browse Code on Index Page

| 🕽 turtlesim · GitHub 1 🗙   🇱 H | ow to find the sol $	imes \mid \mathfrak{S}$ | ROS Index X         | C ros_tutorials | s/turtle: × 📀     | ROS Index      | × +         | ~      | - 1                            | s ×              |
|--------------------------------|----------------------------------------------|---------------------|-----------------|-------------------|----------------|-------------|--------|--------------------------------|------------------|
| → C 🔒 index.ros.org            | /p/turtlesim/github-ros-ı                    |                     |                 |                   |                |             | ዸ \$   | * 🗆                            | <b>1</b> :       |
| Google UNIX UHCL UNIX E-Serv   | vices 📴 Mail - Outlook                       | 🕤 Home Page 🛛 📝 I   | BB_Courses 🕒    | (1) YouTube 🗧     | UHCL_Z00M      | Zoom Basics |        | 🛛 📙 Other                      | bookmarks        |
|                                | ROS Resources: Doci                          | mentation   Support | Discussion Foru | m   Service Statu | s   O&A answer | s.ros.org   |        |                                | ^                |
| ROS Index 🏧                    |                                              | ABOUT               | INDEX 🗸         | CONTRIBUTE        | STATS          | Search ROS  |        | Q 0                            |                  |
| Home > Repos > ros_t           | utorials > turtlesim                         |                     |                 | $\sim$            |                |             |        |                                |                  |
| HUMBLE                         | GALACTIC                                     | FOXY                | ROLLING         | NOETI             |                | MELODIC     | OLD    | ER <del>v</del>                |                  |
| turtl                          | ocim I I                                     |                     |                 |                   |                |             | API D  | Docs                           |                  |
|                                | rials roscpp_tutorials rospy_                | tutorials turtlesim |                 |                   |                |             | 🖀 Brow | /se Code                       | -                |
|                                |                                              |                     |                 |                   |                |             | 🚯 Wiki |                                |                  |
| GITHUB-ROS-ROS_TUTO            | RIALS                                        |                     |                 |                   |                | •           |        |                                |                  |
| Overview                       | 8 Assets                                     | 16 Dependenci       | les             | • Tutorials       | 30             | Q & A       |        |                                |                  |
|                                |                                              |                     |                 |                   |                |             |        |                                | Κ.               |
| D Type here to search          | ı                                            | 📄 💽                 | 🎗 🚺             | 5                 | <b>9</b>       | _ 85°F ∧    | D 📼 🕼  | <b>√</b> ッ) 5:51 PM<br>8/28/20 | 4<br>22 <b>Ş</b> |

The Turtlesim Files on Github

| $\bigcirc$ turtlesim $\cdot$ x $\mid$ <b>…</b> How to fir x $\mid$ $\bigotimes$ ROS Inde $ ightarrow$ x $\mid$                                                                                                    | 🜍 ros_tutoria 🗙 🛛 🚱 ROS Index 🗙 🜍 ros_tutoria 🗙 🌍 GitHub - r 🗙 🕇 🕂    | ~ - 0 ×                        |
|----------------------------------------------------------------------------------------------------|-----------------------------------------------------------------------|--------------------------------|
| $\leftrightarrow$ $\rightarrow$ <b>C a</b> github.com/ros/ros_tutorials/tree/no                                                                                                    | etic-devel/turtlesim                                                  | 🖈 🖈 🖬 🗊 🗄                      |
| G Google 🛲 UHCL 🛲 E-Services 💁 Mail - Outlook                                                                                                    | 📀 Home Page 🛛 BB_Courses 🛛 (1) YouTube 🔤 UHCL_Z00M 🕔 Zoom Basics      | » 📔 📙 Other bookmarks          |
|                                                                                                    |                                                                       |                                |
| المعالم المعالم المعالم المعالم المعالم المعالم المعالم المعالم المعالم المعالم المعالم المعالم المعالم المعالم المعالم المعالم المعالم المعالم المعالم المعالم المعالم المعالم المعالم المعالم المعالم المعالم المعالم ا<br>المعالم المعالم المعالم المعالم المعالم المعالم المعالم المعالم المعالم المعالم المعالم المعالم المعالم المعالم |                                                                       | Go to file                     |
|                                                                                                    |                                                                       |                                |
| 🚱 lucasw use boost::placeholders::_1 instead of d                                                                                                    | eprecated _1, and boost/bind/ db63288 on Ju                           | n 21 🕚 History                 |
|                                                                                                    |                                                                       |                                |
|                                                                                                    | Add postic turtle (#0E)                                               |                                |
|                                                                                                    |                                                                       |                                |
| include/turtlesim                                                                                                    | Add holonomic motion for turtlesim (#94)                              | 2 years ago                    |
| 🛅 launch                                                                                                    | changing turtlesim to turtlesim_node for tutorial clarity             | 13 years ago                   |
| 🖿 msg                                                                                                    | remove turtlesim velocity and use Twist msg                           | 10 years ago                   |
| src 🖿                                                                                                    | Add holonomic motion for turtlesim (#94)                              | 2 years ago                    |
| srv                                                                                                    | Optionally name your turtles yourself                                 | 13 years ago                   |
| tutorials.                                                                                                    | use boost::placeholders::_1 instead of deprecated _1, and boost/bind/ | 2 months ago                   |
| CHANGELOG.rst                                                                                                    | 0.10.2                                                                | 2 years ago                    |
| Type here to search                                                                                                    | 📄 📑 💶 🤽 🏹 💿 🦲 💁                                                       | r Support One <sup>i7 PM</sup> |
|                                                                                                    |                                                                       | 0/20/2022                      |

NOW YOU HAVE IT. Last lines of C Code to draw turtle

```
Remember Turtle is half way in x and y (5.5)
void Turtle::paint(QPainter& painter)
{
    QPointF p = pos_ * meter_;
    p.rx() -= 0.5 * turtle_rotated_image_.width();
    p.ry() -= 0.5 * turtle_rotated_image_.height();
    painter.drawImage(p, turtle_rotated_image_);
```

}

### **GIT AND GITHUB REFERENCES**

GitHub: https://github.com/

•

### How to Use GitHub 123,971 views 13:03

https://www.youtube.com/watch?v=v\_1iqtOnUMg

### This is for Version Control if you are loading files to Git

In this tutorial, we install Git and clone an existing Git repository to our computer. We then make a file, add it to a commit, and push the commit to the GitHub server. 2. Introduction to Git/GitHub - ROS (C++) With Git From The Ground Up Tutorial Series

497 views Sep 4, 2020 <u>Retro Engineer</u> https://www.youtube.com/watch?v=7-vXyvzCS94